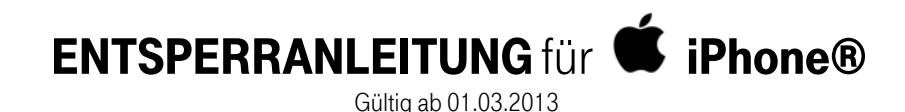

Fremdsimkarte in das Gerät einlegen (WICHTIG: Simkarte verwenden welche noch nie bei iTunes registriert war!)

Es erscheint eine Meldung dass das Gerät mit dem PC verbunden werden soll

iTunes starten und iPhone am PC anschließen (es muss hier nicht zwingend der selbe PC verwendet werden mit welchem man das iPhone sonst synchronisiert)

Nach kurzer Zeit erscheint am iPhone ein kleines Fenster welches nach einer Weile wieder verschwindet. Folgende Meldung erscheint am PC (iTunes):

| Datei Bearbeiten Anzeige Steuer                                                                                                    | rung Store Erweitert 2 | iTunes                                                                                |              |  |
|----------------------------------------------------------------------------------------------------|------------------------|---------------------------------------------------------------------------------------|--------------|--|
|                                                                                                    | 4                      | Ś.                                                                                    |              |  |
| MEDLA HEK<br>Minik<br>Pilos<br>Pilos<br>Pograme<br>Arodests<br>Pograme<br>Arodests<br>STORE<br>Director<br>Construction<br>Director<br>Director<br>Di<br>Director<br>Director<br>Director<br>Director<br>Director<br>Director<br>D | en.                    | Congratulations, your iPhone has been<br>To set up and sync this iPhone, click Contin | en unlocked. |  |
| V GEN ATE Sus EE PREICABEN Privatfreigabe Vienus Vienus Vi                                                                                                    | ус                     | FAQ                                                                                   | Continue     |  |

Damit ist das Gerät erfolgreich entsperrt! Natürlich kann das iPhone auch weiterhin mit der T-Mobile Simkarte verwendet werden!

Unterstützung für die Entsperrung des Geräts findet man unter folgendem Link:

http://support.apple.com/kb/ht5014. Dieser verweist direkt auf die Apple Homepage. Am besten via Internet-Explorer öffnen und die Sprache auf Deutsch ändern! Unter obigem Link sind alle notwendigen Schritte für die Entsperrung eines iPhone angeführt!

© Aftersales gültig ab 01.03.2013